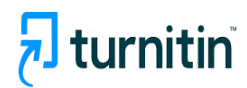

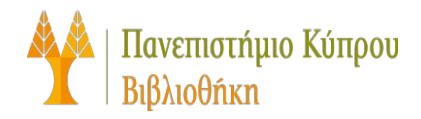

## User guide

## Creating an Assignment

Έκδοση 1η

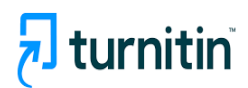

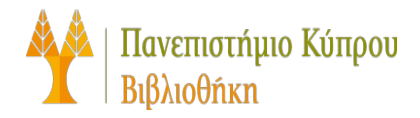

To create an assignment using the Original Course View of Blackboard, follow these steps:

1. From the course you would like to add the assignment to, navigate to the content section.

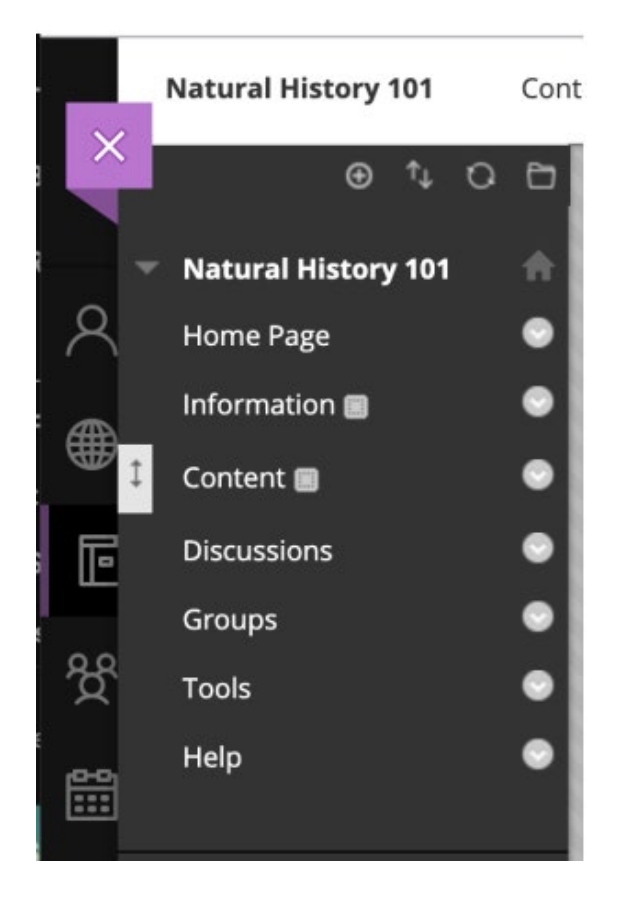

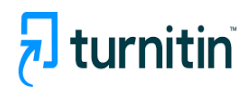

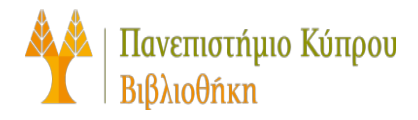

- 2. Once in the content section, select Build Content.
- 3. Select the Turnitin Assignment option found in the Create column.

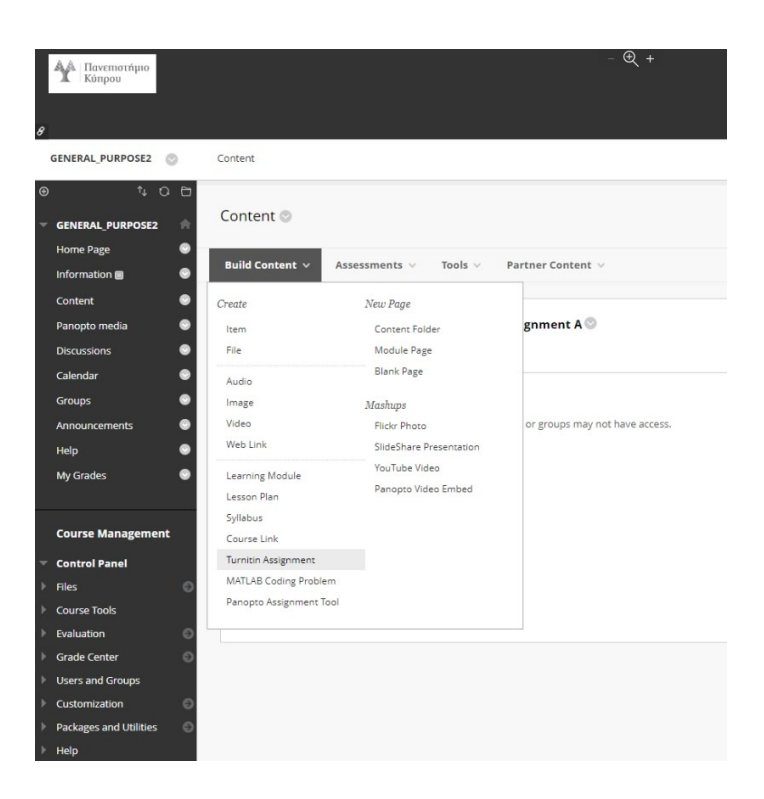

4. Fill out the Turnitin assignment settings to complete the assignment

| © Title                 | Max Grade             |
|-------------------------|-----------------------|
| Assignment Title        |                       |
| O Instructions          | Start Date            |
| Assignment instructions | 2019-10-10 11:14 BST  |
|                         | Due Date              |
|                         | 2019-10-11 11:14 BST  |
|                         | Feedback Release Date |
|                         | 2019-10-11 11:14 BST  |
| Enable PeerMark O       |                       |
| © Optional Settings     |                       |
|                         |                       |
| Submit                  |                       |
|                         |                       |

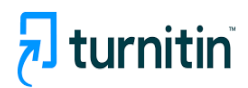

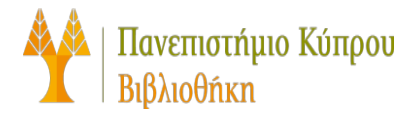

## Create an Assignment in Blackboard Ultra

Follow the steps below if you have converted your courses to Blackboard Ultra.

1. In Course Content select the +

| ×      | new_ultra test                                                                     |   |
|--------|------------------------------------------------------------------------------------|---|
| 盦      | Content Calendar Announcements (1) Discussions Gradebook Messages Analytics Groups |   |
| <<br>€ | Course Content                                                                     | a |
|        |                                                                                    |   |

## 2. Select content market

| ×      | <sup>new_ultra</sup><br>new_ultra test                                          |                                                             |  |  |  |  |
|--------|---------------------------------------------------------------------------------|-------------------------------------------------------------|--|--|--|--|
| ì      | Content Calendar Announ                                                         | cements 1 Discussions Gradebook Messages Analytics Groups   |  |  |  |  |
| ې<br>∰ | Course Content                                                                  |                                                             |  |  |  |  |
|        | <ul> <li>Create</li> <li>Auto-Generate Modules</li> <li>Copy Content</li> </ul> | Turnitin in Blackboard Ultra<br><u>t release conditions</u> |  |  |  |  |
|        | <ul> <li>P Upload</li> <li>Oloud Storage</li> <li>Clout Market</li> </ul>       | ou will need for the course                                 |  |  |  |  |
| -0,    | 🚊 Content Collection                                                            |                                                             |  |  |  |  |

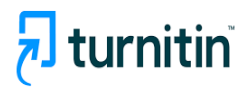

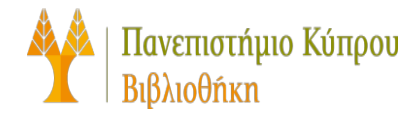

3. Select Turnitin Assignment icon

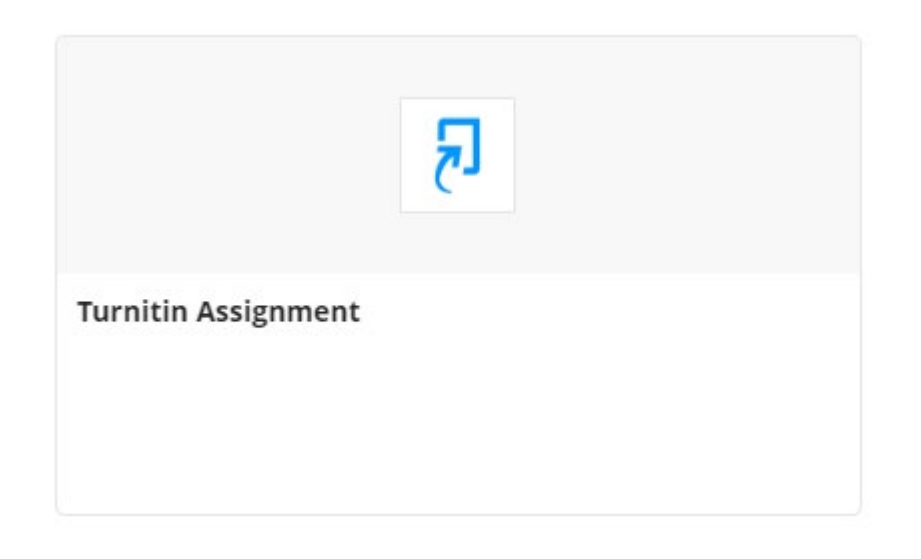

4. Begin creating the job by filling in the fields

| € Title                 | • Max Grade             |
|-------------------------|-------------------------|
| Assignment Title        | 100                     |
| Instructions            | 😡 Start Date            |
| Assignment instructions | 2024-09-24 07:47 EEST   |
|                         | O Due Date              |
|                         | 🗎 2024-10-01 07:47 EEST |
|                         | Feedback Release Date   |
|                         | 2024-10-01 07:47 EEST   |
| 🗆 Enable PeerMark 🥹     |                         |
| © Optional Settings     |                         |
| Submit                  |                         |